## Unmerge/Remove a borrower from a Credit Report

From our secure site: <u>www.advcredit.com</u>

## In the Credit File Under **UNMERGE REPORT** section

Uncheck the borrower you do not want on the report and click VIEW

Main 🕨 Credit File

| Potential Ec                                                                                                    | uifax score chan             | ge of +13 p        | oints with   | Cred     | it An               | <u>alyzer</u>                                                                                                   | VIEW REPORT                                            |
|----------------------------------------------------------------------------------------------------|------------------------------|--------------------|--------------|----------|---------------------|----------------------------------------------------------------------------------------------------|--------------------------------------------------------|
|                                                                                                    |                              |                    | <u>Vi</u>    | ew Inv   | oice                | Close                                                                                                    | <u>WEB</u> / <u>PDF</u> /                              |
| FILE #: 2736843                                                                                                    | TCASE - *****0001            | REF #:             | • 745 TU-    | 741      | FF.                 | 743                                                                                                    | Other Reports                                          |
| APPELCANT: CARLOS LESTCASE - 10001       AP       743       10:       741       EF:       743         CO-BOR:       CANDY TESTCASE - 10:       10:       741       EF:       743       10:       741       EF:       743         CO-BOR:       CANDY TESTCASE - 10:       10:       10:       10:       10:       10:       10:       10:       10:       10:       10:       10:       10:       10:       10:       10:       10:       10:       10:       10:       10:       10:       10:       10:       10:       10:       10:       10:       10:       10:       10:       10:       10:       10:       10:       10:       10:       10:       10:       10:       10:       10:       10:       10:       10:       10:       10:       10:       10:       10:       10:       10:       10:       10:       10:       10:       10:       10:       10:       10:       10:       10:       10:       10:       10:       10:       10:       10:       10:       10:       10:       10:       10:       10:       10:       10:       10:       10:       10:       10:       10:       10:       10: </td <td>ADD-ON PRODUCTS  Credit Analyzer What-If Simulator Comparison Report Request Supplement Request RESCORE EXPRESS</td> |                              |                    |              |          |                     | ADD-ON PRODUCTS  Credit Analyzer What-If Simulator Comparison Report Request Supplement Request RESCORE EXPRESS |                                                        |
| Requests History                                                                                                    |                              |                    |              |          |                     | •                                                                                                    | Request RMCR     Request VOE                           |
| Type Processor                                                                                                    | Message                      | Ordered            | Resolved     |          | Statu               | IS                                                                                                    | <u>Add Bureaus/Spouse</u>                              |
|                                                                                                    | *** NO RECORI                | DS FOUND ***       |              |          |                     |                                                                                                    | UNMERGE REPORT                                         |
| Documents                                                                                                    |                              |                    |              |          |                     |                                                                                                    |                                                        |
| Description                                                                                                    |                              | D                  | ate          |          |                     |                                                                                                    |                                                        |
|                                                                                                    | *** NO F                     |                    |              |          |                     | ~~~~~~~~~~~~~~~~~~~~~~~~~~~~~~~~~~~~~~~                                                                         |                                                        |
| Upload Borrower Autho                                                                                                    | rization                     |                    |              | UNMER    | RGE R               | EPORT                                                                                                    | EXPERIAN                                               |
| Submission Results                                                                                                    |                              | BORROWE            | R            |          |                     |                                                                                                    | TRANSUNION                                             |
| Bureau For D                                                                                                    | ate                          | CO-BORRO           | WER          |          |                     |                                                                                                    | EQUIFAX                                                |
| EXPERIAN C 3/                                                                                                    | /19/15 11:14 AN              | ee bonne           |              |          |                     |                                                                                                    | - Additional Ontions                                   |
| EQUIFAX C 3/                                                                                                    | /19/15 11:14 AN              | ✓ EXPERIAN         |              |          | Additional Options  |                                                                                                    |                                                        |
| TRANSUNION C 3/                                                                                                    | /19/15 11:14 AN 🗹            | TRANSUN            | ION          |          |                     |                                                                                                    | Web O PDF View                                         |
| EXPERIAN B 3/                                                                                                    | /19/15 11:14 AN 🖌            | ✓ EQUIFAX          |              |          | L                   |                                                                                                    |                                                        |
| EQUIFAX B 3/                                                                                                    | /19/15 11:14 AN              |                    |              |          | ADDITIONAL PRODUCTS |                                                                                                    |                                                        |
| TRANSUNION B 3/                                                                                                    | /19/15 11:14 AN              | Additional Options |              |          | Automated Valuation |                                                                                                    |                                                        |
|                                                                                                    | R                            |                    | ⊙ Web        |          | F 🔽                 | √iew                                                                                                    | Flood Determination     ID Verification                |
| Charges                                                                                                    |                              |                    |              |          |                     |                                                                                                    | <u>Tax Return Verification</u> Verification of Deposit |
| Date                                                                                                    | Description                  | Cree               | dit          | Charg    | e                   |                                                                                                    | Verification of Employment                             |
| 3/19/2015                                                                                                    | 3BURJ                        |                    | \$0.00       |          |                     | \$1.00                                                                                                    | - remeaser or employment                               |
|                                                                                                    |                              |                    | Tax<br>Total |          |                     | \$0.00<br>\$1.00                                                                                                |                                                        |
|                                                                                                    | ·                            |                    | Make Cre     | dit Card | Payn                | nent                                                                                                    |                                                        |
| Contact Advantag                                                                                                    | e Credity call (202) 670-799 | 93 or fax (303) 67 | 0-8067       |          |                     |                                                                                                    | 1                                                      |

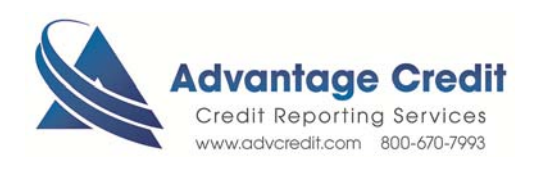

## From the single borrowers' file. To create a permeant file, click **Create Unmerged Copy**

|                                                       |                                               |             |                                                                  |                                                            | Share                            | Create Unmerged Copy Cl | ose |
|-------------------------------------------------------|-----------------------------------------------|-------------|------------------------------------------------------------------|------------------------------------------------------------|----------------------------------|-------------------------|-----|
| Advan<br>Credit Re                                    | tage Credit<br>eporting Services              |             |                                                                  |                                                            |                                  |                         |     |
| 32065 CASTLE COURT SUIT<br>Phone: 800-670-7993 * 303- | E 300, EVERGREEN, CO 80439<br>-670-7993       |             |                                                                  |                                                            |                                  |                         |     |
| Fax: 303-670-8067                                     |                                               |             |                                                                  |                                                            |                                  | CREDIT REP              | ORT |
| FILE #<br>SEND TO                                     | 3913401 FM<br>TEST MASTER<br>CUST. # 1401096A | IMA #       | DATE COMPLETED<br>DATE ORDERED<br>REPOSITORIES<br>PRICE<br>DEE # | 6/28/2017<br>6/28/2017<br>XP/TU/EF<br>\$22.40<br>133333333 | RQD' BY<br>PRPD' BY<br>LOAN TYPE | LOANMAPSDEMO            |     |
| PROPERTY ADDRESS                                      |                                               |             | REF.#                                                            | 133333333                                                  |                                  |                         |     |
|                                                       | APPLICA                                       | ANT         |                                                                  | C                                                          | O-APPLICANT                      |                         |     |
| APPLICANT                                             | TESTCASE, RONALD                              |             | CO-APPLICANT                                                     |                                                            |                                  |                         |     |
| SOC SEC #                                             | 000-00-0012                                   | DOB         | SOC SEC #                                                        |                                                            | DC                               | 0B                      |     |
| MARITAL STATUS                                        |                                               |             | DEPENDENTS                                                       | 1 FNOTU                                                    |                                  |                         |     |
| DEVICUS ADDRESS                                       | 1234 MAIN ST., DENVER                         | <, CO 80204 |                                                                  | LENGTH                                                     |                                  |                         |     |
| PREVIOUS ADDRESS                                      |                                               |             | ALERT                                                            | LENGTH                                                     |                                  |                         |     |

| Message | from webpage                                                                                                    | × |  |  |  |
|---------|----------------------------------------------------------------------------------------------------|---|--|--|--|
| ?       | This feature will save this unmerged report data to a new file.<br>The new file number can then be used for reissues.<br>Additional report charges may be applied. |   |  |  |  |
|         | OK Cancel                                                                                                    |   |  |  |  |

| Unmerged | data saved as file a | #2736898 |
|----------|----------------------|----------|
|          | Open New File        | Return   |

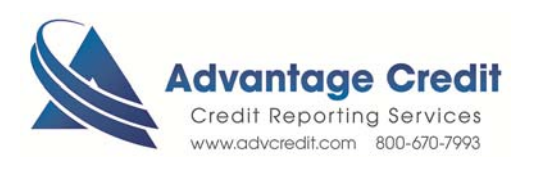